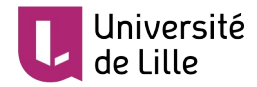

## INTÉGRER UNE VIDÉO DANS MOODLE

Ce tutoriel a pour objectif de vous indiquer la méthode pour ajouter une vidéo dans un cours Moodle, quel que soit le site de provenance (Pod, YouTube, Vimeo...).

Attention : vous ne devez pas ajouter la vidéo dans Moodle comme une simple ressource, tel que vous pourriez le faire avec n'importe quel document. Cela ralentirait la plateforme. Vous devez insérer un lien d'un site de *streaming* vidéo et l'intégrer dans Moodle.

Pour effectuer toutes ces manipulations, commencez par activer le mode édition en cliquant sur cette icône située en haut de l'écran.

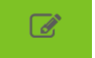

## PROCÉDURE

1. Dans une section de votre cours Moodle, cliquez sur « Ajouter une activité ou une ressource ».

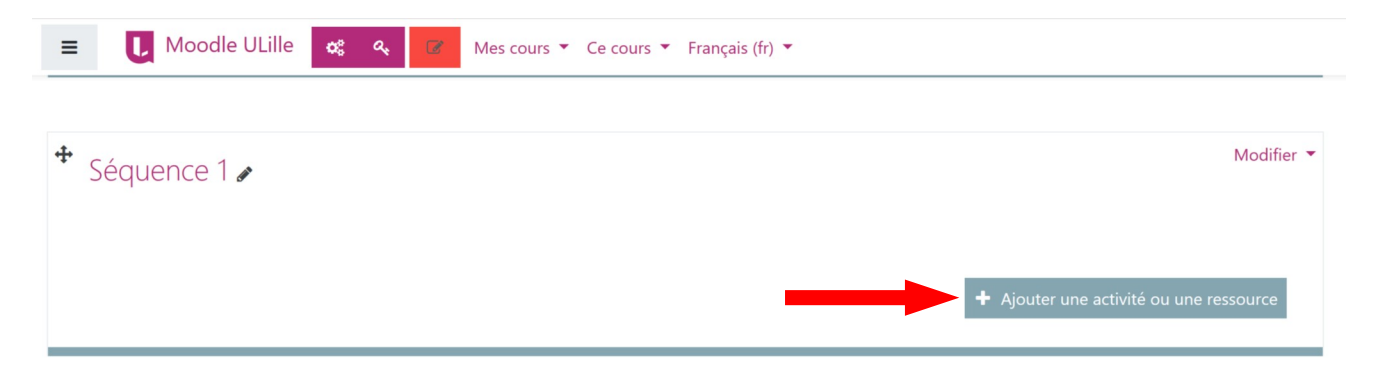

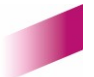

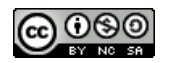

1

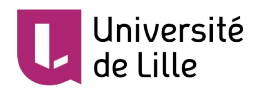

2. Cliquez sur « Page». Valider en double-cliquant sur « Page» ou en cliquant sur « Ajouter » en bas de la fenêtre.

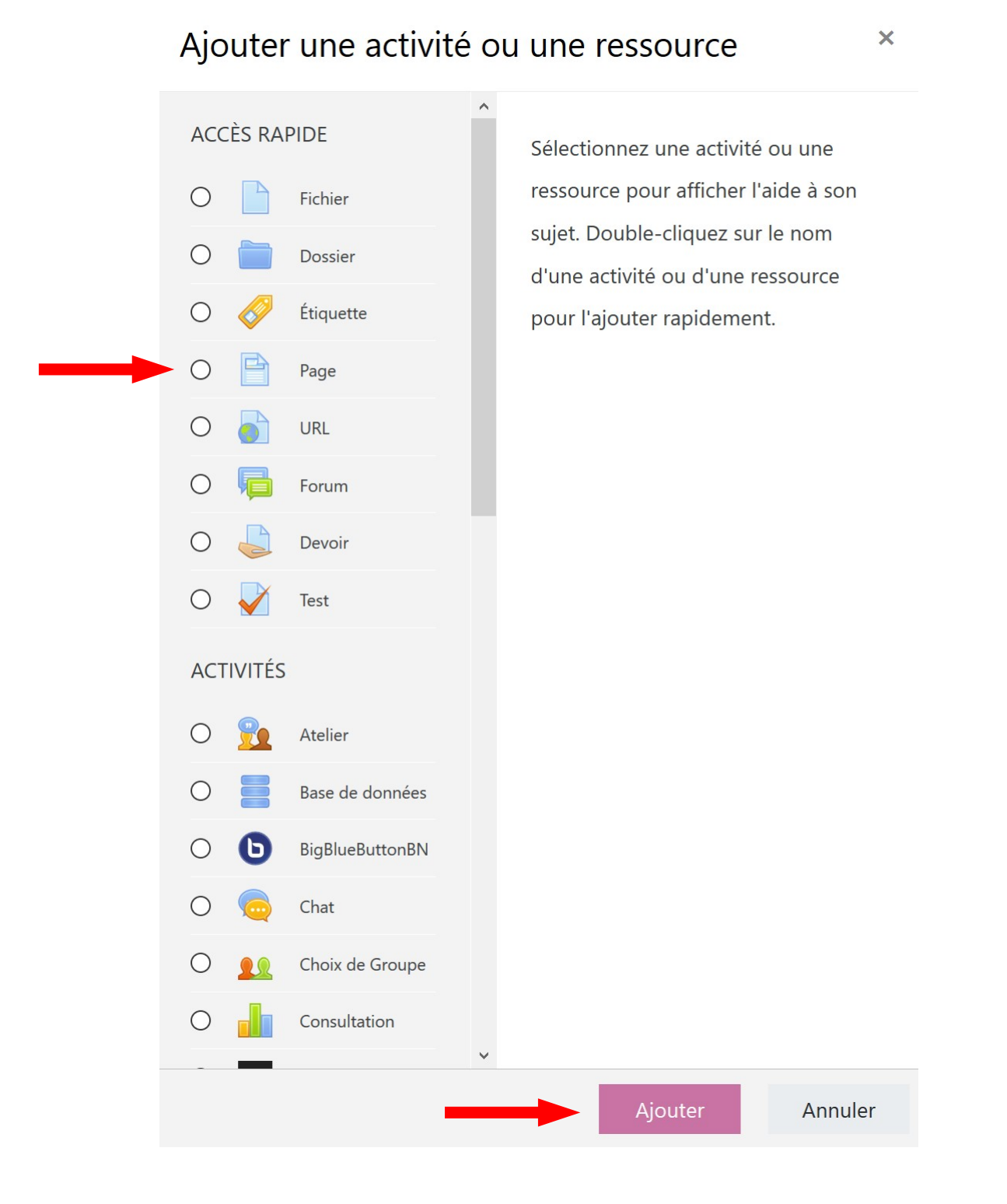

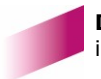

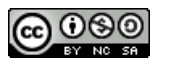

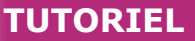

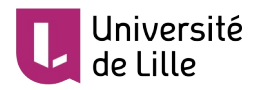

 Dans le paramétrage de la page, indiquez un nom (obligatoire) puis insérez le lien de votre vidéo disponible dans la barre d'adresse de votre navigateur Internet dans la rubrique « Contenu ». Cliquez sur « Enregistrer et revenir au cours ».

| <ul> <li>Contenu</li> </ul> |   |                                                                 |
|-----------------------------|---|-----------------------------------------------------------------|
| Contenu de la page          | θ | 1 i • B I Fr • 🖉 • 9 • 🗮 🗏 % %                                  |
|                             |   | https://www.youtube.com/watch?v=pw4gbuymzqA                     |
|                             |   |                                                                 |
|                             |   |                                                                 |
|                             |   |                                                                 |
|                             |   |                                                                 |
|                             |   |                                                                 |
| Apparence                   |   |                                                                 |
| Réglages courants           |   |                                                                 |
| Restreindre l'accès         |   |                                                                 |
| Achèvement d'activité       |   |                                                                 |
| Tags                        |   |                                                                 |
| Compétences                 |   |                                                                 |
| _                           |   | Enregistrer et revenir au cours Enregistrer et afficher Annuler |

4. Une fois revenu dans votre cours, cliquez sur votre vidéo nouvellement créée.

| ✤ Séquence 1 | Modifier 👻                              |
|--------------|-----------------------------------------|
| Vidéo 🖋      | Modifier 👻                              |
|              | + Ajouter une activité ou une ressource |

Vidéo

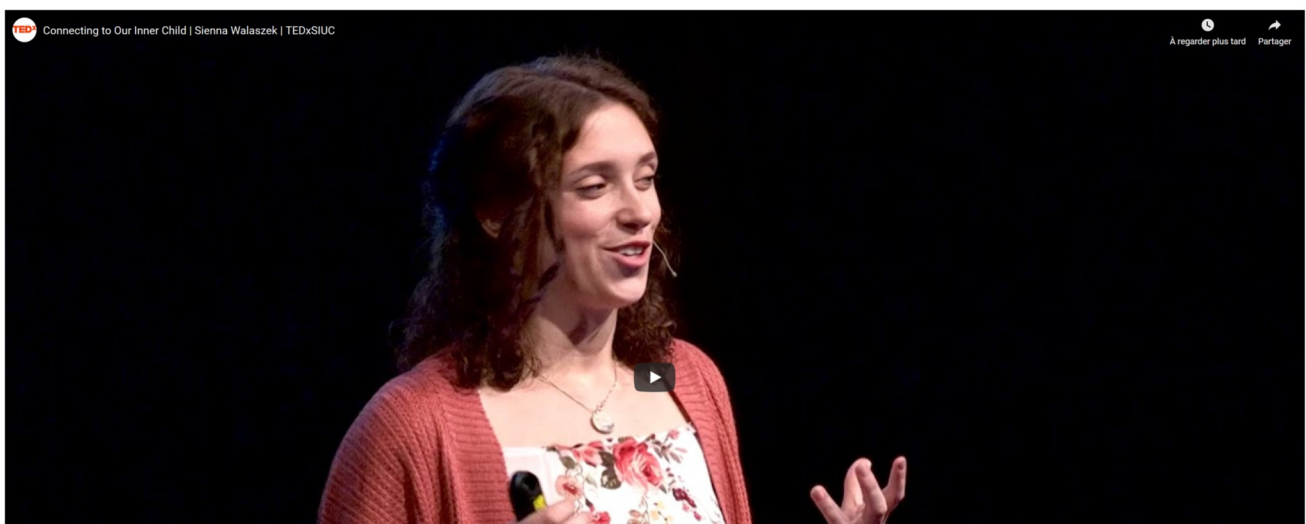

La vidéo est bien intégrée au cours.

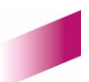

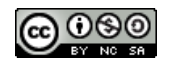

φ.,